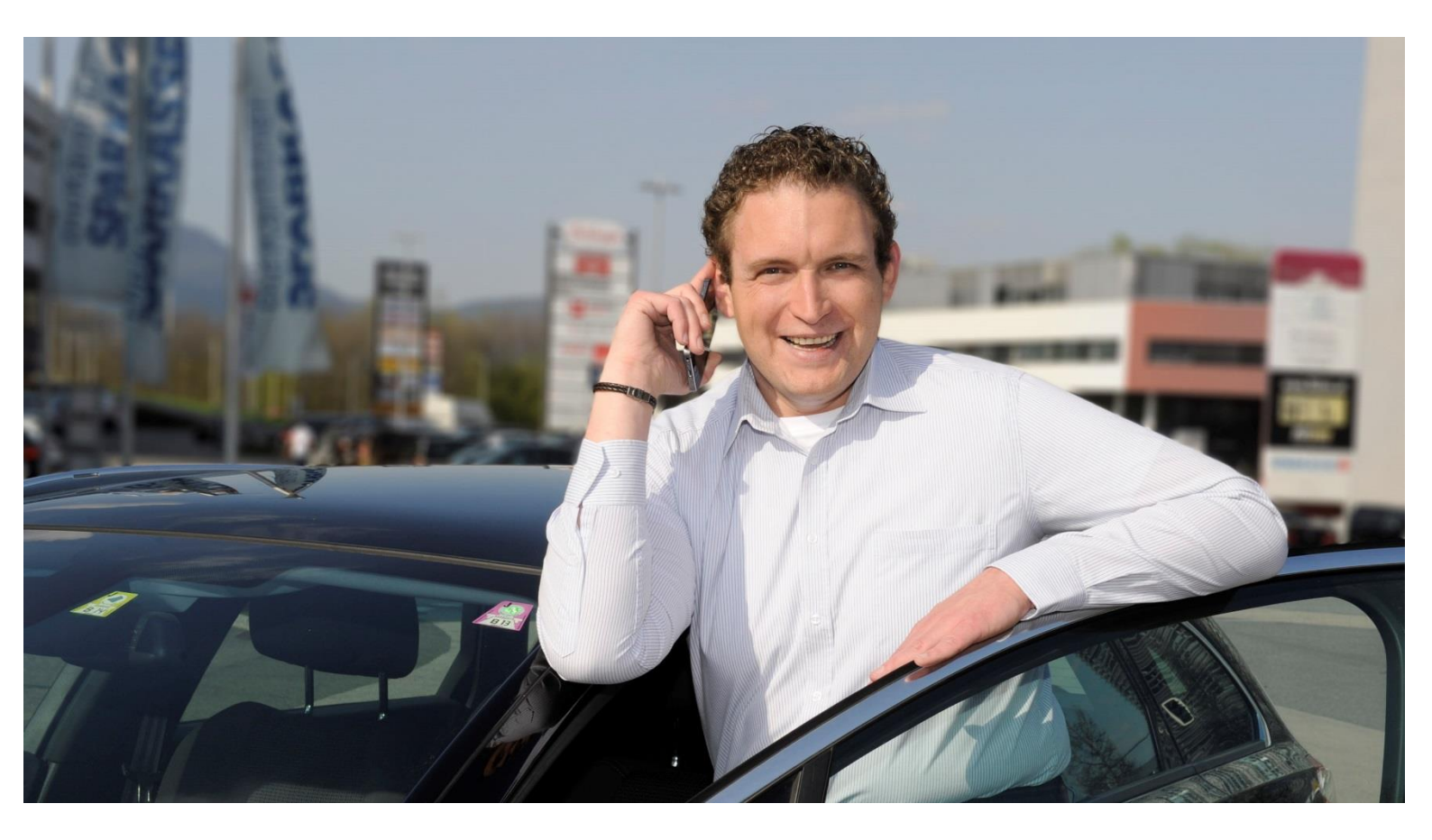

## Handbuch Leitfaden zur RKSV (Sicherheitseinrichtung) ab 01.04.2017 PC-Kaufmann v1.1 03/2017

 Business Software GmbH
 T: +43 (0)463 38 43-0

 Primoschgasse 3
 F: +43 (0)463 38 43-18

 9020 Klagenfurt
 F: +43 (0)463 38 43-18

E: office@bsoftware.at www.business-software.at

Stand 03/2017 • Änderungen und Irrtümer vorbehalten

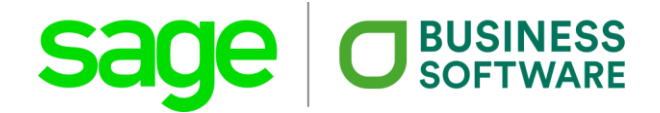

# Leitfaden zur RKSV (Sicherheitseinrichtung) ab 01.04.2017

PC-Kaufmann.

Die Inhalte und Themen in dieser Unterlage wurden mit sehr großer Sorgfalt ausgewählt, erstellt und getestet. Fehlerfreiheit können wir jedoch nicht garantieren. Die Business Software GmbH haftet nicht für Fehler in dieser Dokumentation. Die Beschreibungen stellen ausdrücklich keine zugesicherten Eigenschaften im Rechtssinne dar.

 Business Software GmbH
 T: +43 (0)463 38 43-0

 Primoschgasse 3
 F: +43 (0)463 38 43-18

 9020 Klagenfurt
 F: +43 (0)463 38 43-18

E: office@bsoftware.at www.business-software.at

Stand 03/2017 • Änderungen und Irrtümer vorbehalten

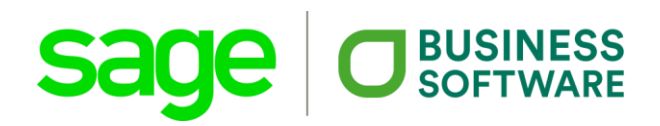

## Inhalt

| Inh | alt                                                                       | 2    |
|-----|---------------------------------------------------------------------------|------|
| 1.  | Abkürzungsverzeichnis                                                     | 4    |
| 2.  | Wer unterliegt der Registrierkassenpflicht?                               | 5    |
| 3.  | Was muss ich tun, damit meine Registrierkasse "fit" wird?                 | 5    |
| 4.  | Was ist zu prüfen, falls die Belegprüfung kein positives Ergebnis bringt? | . 15 |
| 5.  | Wo erhalte ich weitere Informationen?                                     | . 16 |
| 6.  | FAQ - Häufig gestellte Fragen                                             | . 16 |
|     |                                                                           |      |

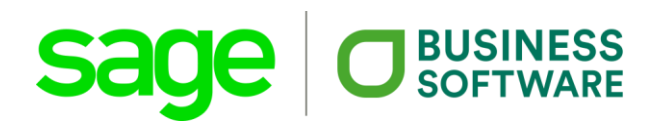

## 1. Abkürzungsverzeichnis

| AES  | Advanced Encryption Standard                          |
|------|-------------------------------------------------------|
| BMF  | Bundesministerium für Finanzen                        |
| GLN  | Global Location Number (dient zur eindeutigen,        |
|      | überschneidungsfreien Identifikation von juristischen |
|      | Personen und physischen Lokationen                    |
| QR   | Quick Response                                        |
| RK   | Registrierkasse                                       |
| RKSV | Registrierkassensicherheitsverordnung                 |
| p.a. | per anno = Zeitraum von einem Jahr                    |
| UID  | Umsatzsteuer-Identifikations-Nummer                   |
| USB  | Universal Serial Bus                                  |
| XML  | "eXtensible Markup Language                           |
|      |                                                       |

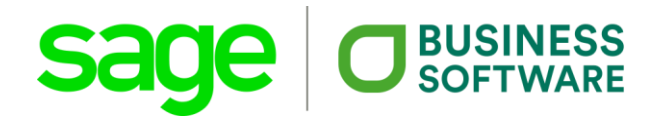

## 2. Wer unterliegt der Registrierkassenpflicht?

- Jahresumsatz des Betriebes mindestens EUR 15.000,-- und davon mindestens EUR 7.500,-- mittels Barzahlung
- Barzahlung ist Zahlung mit Bargeld, Bankomatkarte, Kreditkarte, Gutschein
- Umsätze außerhalb von festen Räumlichkeiten bis maximal EUR 30.000,-p.a. sind von der Regelung ausgenommen; hier ist vereinfachte Losungsermittlung möglich (Kassensturz) und es besteht keine Belegerteilungspflicht (= "Kalte-Hände-Regelung")

## 3. Was muss ich tun, damit meine Registrierkasse "fit" wird?

## Schritt 1: Update der Registrierkasse

Ab 01.04.2017 müssen Registrierkassen eine sog. Sicherheitseinrichtung haben. Diese dient dazu, Ihre Kassenbelege digital zu signieren und die Umsätze in einem Umsatzzähler und einem Datenerfassungsprotokoll zu speichern. Der Umsatzzähler wird dabei verschlüsselt gespeichert.

Für die Software PC-Kaufmann ist für den korrekten Betrieb der Registrierkasse ein Update auf den aktuellen Versionsstand (mindestens v22 Rev. 22.00.13 – vom 24.03.2017) notwendig.

### Schritt 2: Signatur bereitstellen

Für das digitale Signieren ist eine Signaturerstellungseinheit erforderlich. Die besteht in der Regel aus einem Chipkartenleser bzw. USB-Stick und einem Signaturchip (ähnlich einer Bankomatkarte). Der Signaturchip hat eine eindeutige Seriennummer, die als "digitale Unterschrift" funktioniert. Vereinfacht gesagt schickt die Kasse den Beleg an diese Signaturerstellungseinheit, die den Beleg "unterschreibt". Die Signaturerstellungseinheit können Sie beim Vertrauensdiensteanbieter A-Trust (www.a-trust.at) beziehen. Bitte beachten Sie, dass Sage die Software mit Komponenten von A-Trust entwickelt und getestet hat und somit ausschließlich Signaturerstellungseinheiten von A-Trust freigegeben sind.

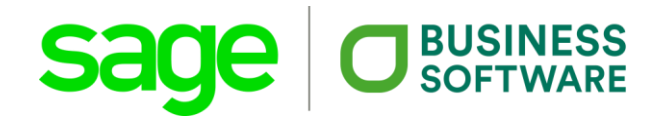

Sie können bei A-Trust folgende Produkte erwerben:

#### Signaturkarte:

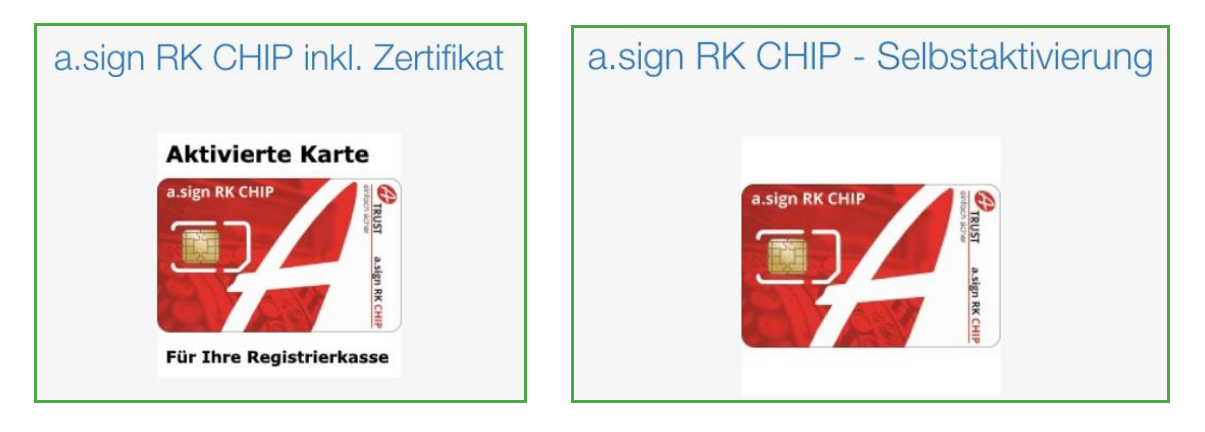

- a.sign RK-Chip inkl. Zertifikat (Sie benötigen dazu bei der Bestellung bereits Ihre UID-Nummer, Steuernummer oder GLN. Vorteil: Die Karte ist sofort nach Lieferung bereits voll funktionsfähig. Nachteil: voraussichtlich längere Lieferzeit)
- a.sign RK-Chip zur Selbstaktivierung (Sie erhalten lediglich die Chip-Karte mit Seriennummer und müssen diese nach Erhalt noch aktivieren. Vorteil: günstiger und voraussichtlich schneller bei der Lieferung Nachteil: EDV-Wissen für die Aktivierung notwendig)

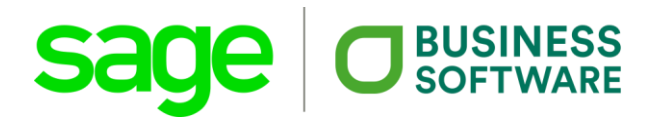

#### Chip-Karten-Lesegeräte:

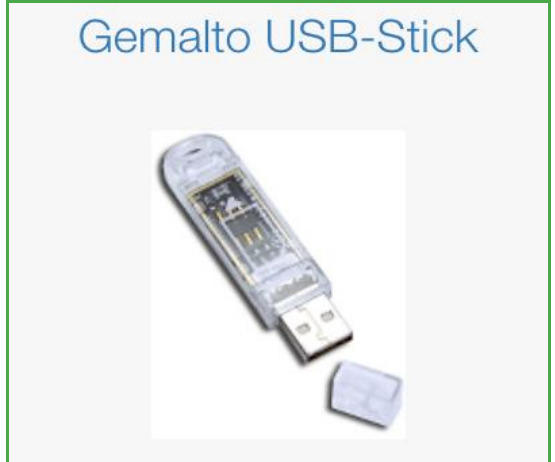

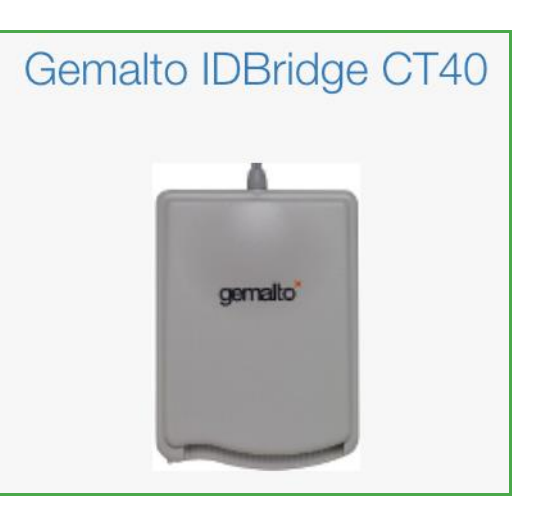

- Gemalto USB-Stick Klein und unauffällig. Sie müssen dazu den Chip aus der Signaturkarte herausbrechen und in den USB-Stick einfügen.
- Gemalto IDBridge CT40
   Chip-Karten-Leser in den Sie die Chipkarte nur hineinstecken müssen. Wird mit USB-Kabel an den PC angeschlossen.

#### Schritt 3: Sicherheitseinrichtung an Ihrem Arbeitsplatz aktivieren

Verbinden Sie das von Ihnen erworbene Chip-Karten-Lesegerät mit Ihrem Rechner. Laden Sie im Internet unter <u>https://www.a-trust.at/downloads/</u> den a.sign Client herunter:

| <ul> <li></li></ul>                                 | ව~ ≙ර<br>:e                                                                                  | 🔗 A-Trust X                                                                       |                                                                                                    | <u>a</u> .                                                                                                    | • – ص ×<br>∂ ☆ © ⊜             |
|-----------------------------------------------------|----------------------------------------------------------------------------------------------|-----------------------------------------------------------------------------------|----------------------------------------------------------------------------------------------------|----------------------------------------------------------------------------------------------------|--------------------------------|
| Kontakt Support Überuns Quicklinks∮                 | einfach sicher HA                                                                            | NDY-SIGNATUR SOFTWARE-ZERTIFIK/                                                   | TE SIGNATURKARTEN REGISTRIERK                                                                         | ASSE SICHERHEIT                                                                                                    | Suche Downloads Presse Webshop |
|                                                     | Mit dem a sign Full Installer können<br>Signaturungeburg in Windeselle eintech<br>erstellen. | Sie sich hre Laden Sie sich die Dürg den Bürgerservice                            | erkantensofiware herunter, um Zugang zu<br>der Republik Ostereich zu erhalten<br>Bingerkantensoftware | Die Basissoftware von A-Trust, um eine Smantcard nutzen zo<br>konen.<br>Weitere Informationen.<br>Winner Group Chort |                                |
|                                                     | Verzeichnisse     Aligemeine Geschäftsbedingungen     P: Belehnung                           |                                                                                   |                                                                                                    |                                                                                                    | -                              |
|                                                     | Certificate Policies     Certificate Practice Statement     Empfoldes Komponenten            |                                                                                   |                                                                                                    |                                                                                                    |                                |
|                                                     | Emplotene componenten     Merkblatt     Mustervertrag                                        |                                                                                   |                                                                                                    |                                                                                                    |                                |
|                                                     | C Presimormation                                                                             |                                                                                   |                                                                                                    |                                                                                                    |                                |
| Handy-Signa<br>Handy-Sign<br>Handy-Sign<br>e-Tresor | tur Software-Zei<br>atur App a.sign ssl<br>atur Konto a.sign light<br>a.sign corpo           | tifikate Signaturkarte<br>a.sign premi<br>a.sign busin<br>prate a.sign inhou<br>- | n Registrierkass<br>um (Bürgerkarte) Produkte<br>ess A-Trust Partin<br>ee Codebeispiele               | e Sicherheit<br>PDF signieren<br>er PDF verifizieren<br>e Stammzertifikale                                           |                                |

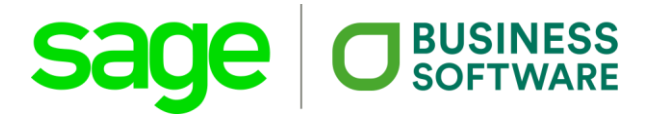

| Möchten Sie " <b>ASignClient_v1.3.2.44_Setup.exe</b> " (31,4 MB) von " <b>a-trust.at</b> " ausführen oder speichern? | Ausführen | Speichern | • | Abbrechen | × |
|----------------------------------------------------------------------------------------------------|-----------|-----------|---|-----------|---|
|----------------------------------------------------------------------------------------------------|-----------|-----------|---|-----------|---|

## Installieren Sie die angezeigte Datei über "Ausführen".

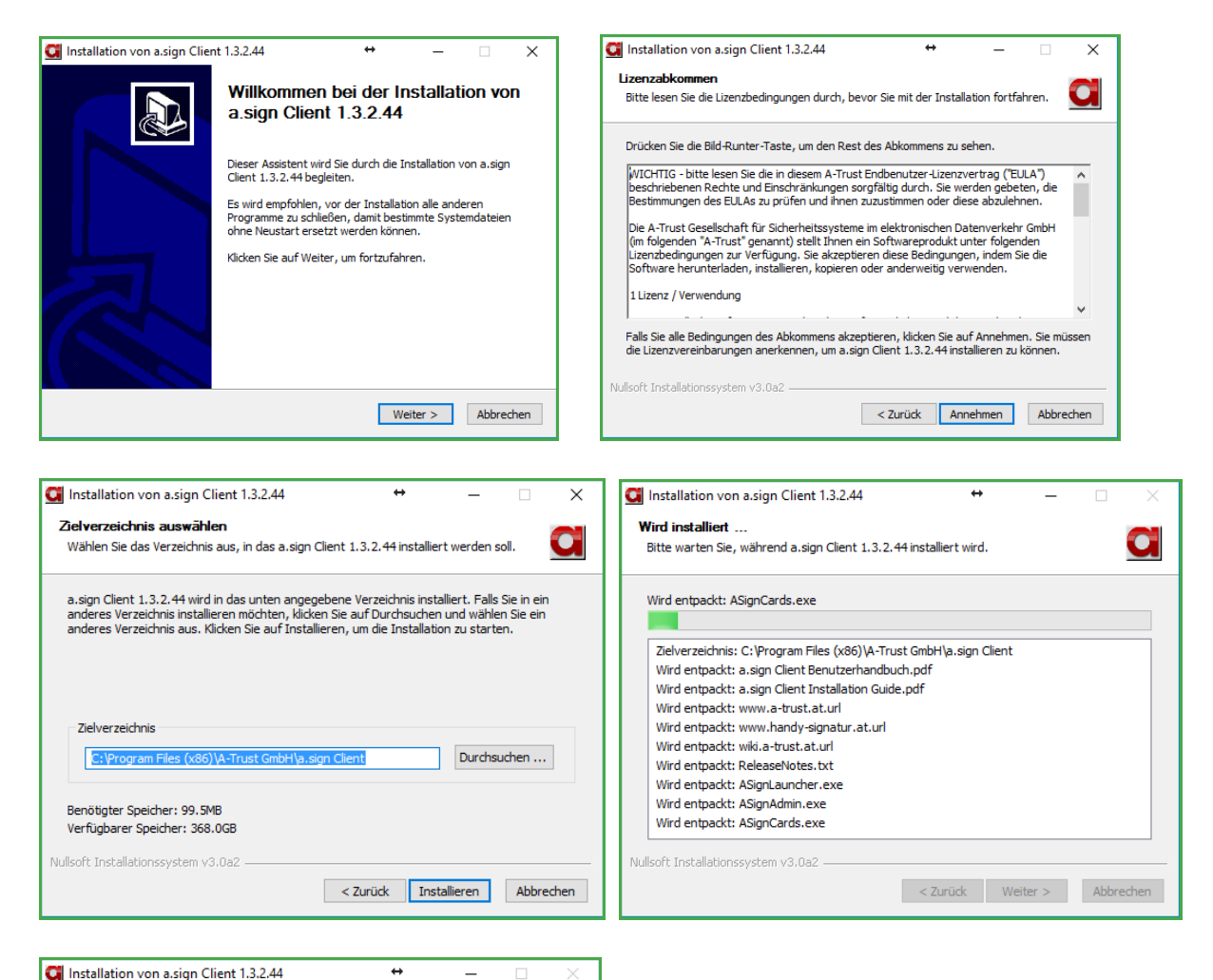

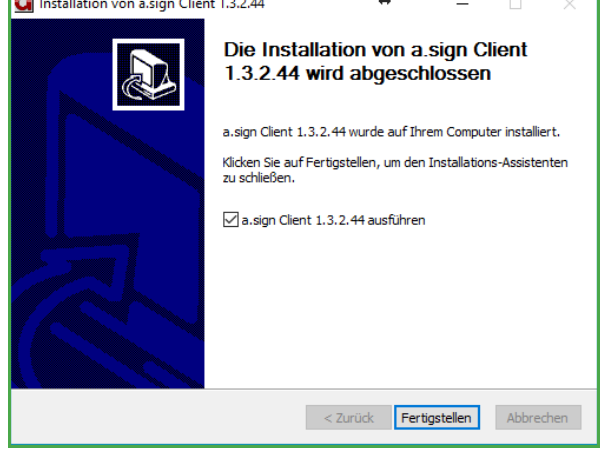

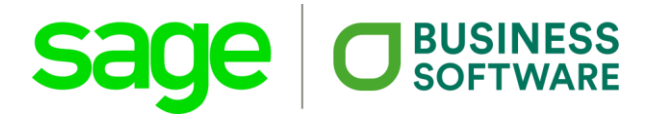

Wenn die Installation korrekt abgelaufen ist, der Chip-Karten-Leser mit Ihrem Rechner verbunden und die a.sign RK Chip Karte eingelegt ist, sollten Sie mittels a.sign Client / rechte Maustaste / Kartenverwaltung folgende Informationen sehen:

| Kartenverwaitung (1.5.2.4                                                                                             | 4, x64)                                                                           | ÷ = U ;                                                                                                    |
|----------------------------------------------------------------------------------------------------|-----------------------------------------------------------------------------------|----------------------------------------------------------------------------------------------------|
| Einfach sicher                                                                                                    | - FF                                                                              |                                                                                                    |
|                                                                                                    |                                                                                   |                                                                                                    |
| artennummer                                                                                                    | Ausgestellt für                                                                   | Kartentyp                                                                                                    |
| Cartennummer                                                                                                    | Ausgestellt für<br>UID ATL                                                        | Kartentyp<br>a.sign premium CardOS 5.3                                                                             |
| artennummer                                                                                                    | Ausgestellt für<br>UID ATU<br>Geheimhaltungszertifikat                            | Kartentyp<br>a.sign premium CardOS 5.3                                                                             |
| artennummer<br>7602546848700001<br>Signaturzertifikat<br>6 stellige PIN är                                            | Ausgestellt für<br>UID ATL<br>Geheimhaltungszertifikat<br>dern 4 stellige PIN ä   | Kartentyp<br>a.sign premium CardOS 5.3                                                                             |
| artennummer<br>7602546848700001<br>Signaturzertifikat<br>6 stellige PIN art<br>6 stellige PIN ent:                    | Ausgestellt für<br>UID ATU<br>dern 4 stellige PIN an<br>perren 4 stellige PIN ent | kartentyp<br>a.sign premium CardOS 5.3                                                                             |
| artennummer<br>7602546848700001<br>Signaturzertifikat<br>6 stellige PIN är<br>6 stellige PIN ents<br>Zertifikat anzei | Ausgestellt für<br>UID ATL<br>dem 4 stellige PIN an<br>perren 2 ertifikat anze    | Kartentyp<br>a.sign premium CardOS 5.3<br>Infoboxbereich<br>dem<br>4 stellige PIN andem<br>gen<br>Infobox anzeigen |

## Schritt 4: Grundlegende Voreinstellungen in Ihrer Kassa im PC-Kaufmann vornehmen

Nachdem Sie die notwendigen Vorbereitungen getroffen haben, starten Sie bitte PC-Kaufmann und führen nachfolgende Schritte durch:

Gehen Sie unter Stammdaten/Grundlagen/Einstellungen Fakturierung in den Reiter "Signatur RKSV".

| Nummernkreise                                                                                                    | Optionen                                                                                                    | Druckopti                                                            | onen                                               | Preise                           | Speichern |
|----------------------------------------------------------------------------------------------------|----------------------------------------------------------------------------------------------------|----------------------------------------------------------------------|----------------------------------------------------|----------------------------------|-----------|
| Texte                                                                                                    | Belegarchiv                                                                                                    |                                                                      | Signat                                             | ur RKSV                          | Manualan  |
| K                                                                                                    |                                                                                                    |                                                                      |                                                    |                                  | Verwerren |
| Kassenidentifikation                                                                                                    | 1                                                                                                    |                                                                      |                                                    | _                                | Drucken   |
| Kassenidentifikationsnu                                                                                                    | mmer                                                                                                    |                                                                      |                                                    |                                  | Diucken   |
| AES-Schlüssel                                                                                                    |                                                                                                    |                                                                      |                                                    |                                  |           |
| Zertifikats-Seriennumme                                                                                                    | ſ                                                                                                    |                                                                      |                                                    |                                  |           |
| Über die Schaltflächen li                                                                                                    | nks neben den Zeilen                                                                                                    | haben Sie die                                                        | e Möglichk                                         | keit                             |           |
| den jeweiligen Inhalt in d                                                                                                    | lie Zwischenablage zu                                                                                                    | i kopieren.                                                          |                                                    |                                  |           |
| . –                                                                                                    |                                                                                                    |                                                                      |                                                    |                                  |           |
|                                                                                                    |                                                                                                    |                                                                      |                                                    |                                  |           |
| Ciel este in a sind a la marca                                                                                                    |                                                                                                    |                                                                      |                                                    |                                  |           |
| Sicherheitseinrichtung a                                                                                                    | usgefallen Nein                                                                                                    |                                                                      |                                                    |                                  |           |
| Sicherheitseinrichtung a                                                                                                    | usgefallen <mark>Nein</mark>                                                                                                |                                                                      |                                                    |                                  |           |
| Sicherheitseinrichtung a<br>Einrichtung                                                                                                    | usgefallen Nein                                                                                                    |                                                                      |                                                    |                                  |           |
| Sicherheitseinrichtung a<br>Einrichtung<br>Zum Betrieb der Signatu<br>a sign Client) Klicken Si                                                                                      | usgefallen Nein<br>reinheit benötigen Sie                                                                                   | die Basissoftv                                                       | vare von A                                         | à-Trust<br>≥'                    |           |
| <mark>Sicherheitseinrichtung a</mark><br>Einrichtung<br>Zum Betrieb der Signatu<br>a.sign Client). Klicken Si<br>"aden Sie den 'a.sign Cl                                            | usgefallen Nein<br>reinheit benötigen Sie<br>ie auf die Schaltfläche<br>ient' herunter und insta                            | die Basissoftv<br>9 'A-Trust Dow<br>allieren Sie ihn                 | vare von A<br>nloadseite<br>anschließ              | A-Trust<br>s'.<br>Bend.          |           |
| Sicherheitseinrichtung a<br>Einrichtung<br>Zum Betrieb der Signatu<br>(a. sign Client). Klicken Si<br>Laden Sie den 'a. sign Cl                                                      | usgefallen Nein<br>reinheit benötigen Sie<br>ie auf die Schaltfläche<br>ient' herunter und insta                            | die Basissoftv<br>9 'A-Trust Dow<br>allieren Sie ihn                 | vare von A<br>nloadseite<br>anschließ              | A-Tirust<br>s'.<br>Bend.         |           |
| Sicherheitseinrichtung a<br>Einrichtung<br>Zum Betrieb der Signatu<br>a.sign Client). Klicken Si<br>.aden Sie den 'a.sign Cl<br>A-Trust Downloadseite                                | usgefallen Nein<br>reinheit benötigen Sie<br>ie auf die Schaltfläche<br>ient' herunter und insta                            | die Basissoftv<br>A-Trust Dow<br>allieren Sie ihn                    | vare von A<br>nloadseite<br>anschließ              | A-Trust<br>°.<br>8end.           |           |
| Sicherheitseinrichtung a<br>Einrichtung<br>Zum Betrieb der Signatu<br>a.sign Client). Klicken Si<br>aden Sie den 'a.sign Cl<br>A-Trust Downloadseite<br>Über 'Initialisieren' wird d | usgefallen Nein<br>reinheit benötigen Sie<br>ie auf die Schaltfläche<br>ient' herunter und insta                            | die Basissoftv<br>2 'A-Trust Dow<br>allieren Sie ihn<br>sem Mandante | vare von A<br>nloadseite<br>anschließ<br>n zugeord | A-Trust<br>e'.<br>Send.          |           |
| Sicherheitseinrichtung a<br>Einrichtung<br>Zum Betrieb der Signatu<br>a.sign Client). Klicken Si<br>aden Sie den 'a.sign Cl<br>A-Trust Downloadseite<br>Über 'Initialisieren' wird d | usgefallen Nein<br>reinheit benötigen Sie<br>ie auf die Schaltfläche<br>ient' herunter und insta<br>ie Signatureinheit dies | die Basissoftv<br>9 'A-Trust Dow<br>allieren Sie ihn<br>sem Mandante | vare von A<br>nloadseite<br>anschließ<br>n zugeord | A-Trust<br>s'.<br>Bend.<br>Inet. |           |

Vergeben Sie eine Kassenidentifikationsnummer (beliebiger Begriff, wie z.B. Kasse1). Verwenden Sie dazu nur Buchstaben und Zahlen, keine Sonderzeichen. Führen Sie danach die Initialisierung durch, indem Sie auf die Schaltfläche "Initialisieren klicken. Sie erhalten damit den AES-Schlüssel und die Zertifikats-Seriennummer.

| Nummernkreise                                                                                                    | Optionen                                                                                                 | Druckoptionen                                                                                                    | Preise                  | Speichern |
|----------------------------------------------------------------------------------------------------|----------------------------------------------------------------------------------------------------|----------------------------------------------------------------------------------------------------|-------------------------|-----------|
| Texte                                                                                                    | Belegarchiv                                                                                              | Signa                                                                                                    | tur RKSV                | Manualan  |
| Z = = = = = : d = = CCL = C = =                                                                                                    |                                                                                                    |                                                                                                    |                         | verwerren |
| Cassenidentifikation                                                                                                    |                                                                                                    |                                                                                                    |                         | Druckon   |
| Kassenidentifikationsnum                                                                                                    | mer Kassel                                                                                               |                                                                                                    |                         | Diucken   |
| AES-Schlüssel                                                                                                    | JB6aZ8h                                                                                                  | w+diq0gYn11xvIsoN/fC                                                                                                    |                         |           |
| Zertifikats-Seriennummer                                                                                                    | 6328081                                                                                                  | 56                                                                                                    |                         |           |
| lber die Schaltflächen lin                                                                                                    | ka naban dan Zailar                                                                                      | haban Sia dia Mödlich                                                                                                    | المعال                  |           |
| y ber die Senalulaenen im                                                                                                    | V2 HEDEH GEH Zellei                                                                                      | Thaben bie die moglich                                                                                                   | кен                     |           |
| len jeweiligen Inhalt in die                                                                                                    | Zwischenablage zi                                                                                        | u kopieren.                                                                                                    | Keil                    |           |
| len jeweiligen Inhalt in die                                                                                                    | :Zwischenablage zi                                                                                       | u kopieren.                                                                                                    | Keit                    |           |
| len jeweiligen Inhalt in die                                                                                                    | Zwischenablage zi                                                                                        | u kopieren.                                                                                                    | Keit                    |           |
| Gicherheitseinrichtung au                                                                                                    | sgefallen <mark>Nein</mark>                                                                              | u kopieren.                                                                                                    | Kell                    |           |
| Sicherheitseinrichtung au                                                                                                    | sgefallen <mark>Nein</mark>                                                                              | u kopieren.                                                                                                    | Keil                    |           |
| Einrichtung                                                                                                    | sgefallen Nein                                                                                           | u kopieren.                                                                                                    | Kell                    |           |
| Einrichtung<br>Zum Betrieb der Signature                                                                                                    | sgefallen Nein                                                                                           | u kopieren.                                                                                                    | A-Trust                 |           |
| Sicherheitseinrichtung au<br>Sicherheitseinrichtung au<br>Einrichtung<br>Jum Betrieb der Signature<br>a.sign Client). Klicken Sie<br>aden Sie den Jasian Clie                                                                                            | sgefallen Nein<br>sgefallen Nein<br>inheit benötigen Sie<br>auf die Schaltfläch                          | e die Basissoftware von /<br>e 'A-Trust Downloadseit-                                                                    | A-Trust<br>e'.<br>Bend  |           |
| Sicherheitseinrichtung au<br>Sicherheitseinrichtung au<br>Einrichtung<br>Zum Betrieb der Signature<br>a.sign Client). Klicken Sie<br>.aden Sie den 'a.sign Clie                                                                                          | sgefallen Nein<br>sgefallen Nein<br>inheit benötigen Sie<br>auf die Schaltfläche<br>nt'herunter und inst | e die Basissoftware von /<br>e 'A-Trust Downloadseit<br>allieren Sie ihn anschliel                                       | A-Trust<br>e'.<br>Bend. |           |
| Sicherheitseinrichtung au<br>Sicherheitseinrichtung au<br>Einrichtung<br>2um Betrieb der Signature<br>a.sign Client). Klicken Sie<br>.aden Sie den 'a.sign Clie                                                                                          | sgefallen Nein<br>sgefallen Nein<br>inheit benötigen Sie<br>auf die Schaltfläch<br>nt'herunter und inst  | alieren Sie uie Moglich<br>v kopieren.<br>die Basissoftware von<br>e 'A-Trust Downloadseit<br>allieren Sie ihn anschliel | A-Trust<br>e'.<br>Bend. |           |
| Sicherheitseinrichtung au<br>Sicherheitseinrichtung au<br>Einrichtung<br>Zum Betrieb der Signature<br>a. sign Client). Klicken Sie<br>aden Sie den 'a. sign Clie<br>A-Trust Downloadseite                                                                | sgefallen Nein<br>sgefallen Nein<br>inheit benötigen Sie<br>auf die Schaltfläch<br>nt' herunter und inst | e die Basissoftware von<br>e 'A-Trust Downloadseit<br>allieren Sie ihn anschliel                                         | A-Trust<br>e'.<br>Bend. |           |
| Soch ale Schalthachen inn<br>Jen jeweiligen Inhalt in die<br>Sicherheitseinrichtung au<br>Einrichtung<br>Zum Betrieb der Signature<br>a.sign Client). Klicken Sie<br>.aden Sie den 'a.sign Clie<br>A-Trust Downloadseite<br>Iber 'Reinitialisieren' wird | sgefallen Nein<br>sgefallen Nein<br>inheit benötigen Sie<br>auf die Schaltfläch<br>nt' herunter und inst | e die Basissoftware von /<br>e 'A-Trust Downloadseit<br>allieren Sie ihn anschlief                                       | A-Trust<br>e'.<br>Bend. |           |

TIPP: Durch Klick auf die Schaltfläche rechts neben den Feldern können Sie den Feldinhalt in die Zwischenablage übernehmen. Das erleichtert Ihnen vor allem die Übernahme des AES-Schlüssels bei der Anmeldung in FinanzOnline.

Speichern und Verlassen Sie die Einstellungen Fakturierung.

### Schritt 5: Signatur anmelden

Die Signaturerstellungseinheit und die Kassen müssen über FinanzOnline angemeldet werden. Damit weiß das Finanzamt, welche Unternehmen Kassen in Betrieb haben. Die Anmeldung kann durch den Unternehmer selbst oder seinen bevollmächtigten Steuerberater erfolgen.

So geht's:

- Steigen Sie über www.bmf.gv.at in FinanzOnline ein. Über "Eingaben" -> "Registrierkasse" gelangen Sie in den Bereich "Registrierung einer Signaturbzw. Siegelerstellungseinheit".
- Wählen Sie dort unter "Art der Sicherheitseinrichtung" den Punkt "Signaturkarte aus.
- Wählen Sie unter "Vertrauensdiensteanbieter" den Punkt "AT1 A-TRUST" aus

- Bei einer A-Trust-Karte steht die Seriennummer im Begleitschreiben. Wenn Sie dieses nicht mehr haben, können Sie auf der A-Trust-Webseite mit Ihrer UID-Nummer die Seriennummer anfordern.
- Nach Eingabe der Seriennummer klicken Sie auf "Registrieren". Mit einer grünen Erfolgsmeldung wird Ihre Registrierung bestätigt.

## Schritt 6: Kasse anmelden

Die Anmeldung der Registrierkasse über FinanzOnline erfolgt entweder durch Sie selbst oder durch Ihren bevollmächtigten Steuerberater.

So geht's:

- Sie benötigen den 44-stelligen AES-Schlüssel. Diesen Code können Sie nun aus den Mandantengrundlagen durch copy/paste entnehmen.
- Gehen Sie in FinanzOnline in den Bereich "Registrierkassen" und klicken danach auf "Registrierung einer Registrierkasse".
- Geben Sie die Kassenidentifikationsnummer ein. Falls gewünscht, können Sie Ihrer Kasse als "Bemerkung" einen Namen (zB "Filiale Klagenfurt") geben.
- Geben Sie dann den 44-stelligen AES-Schlüssel ein.
- Klicken Sie auf "Registrieren". Ein grüner Balken zeigt Ihnen die Übermittlung der Daten.

ACHTUNG: Ob Sie sich vertippt haben, erfahren Sie erst bei der anschließenden Prüfung des Startbeleges.

- Holen Sie sich Ihren Authentifizierungscode. Gehen Sie dazu auf FinanzOnline im Punkt "Registrierkassen" unten auf "Belegprüfung". Klicken Sie dann auf "Verwaltung von Authentifizierungscodes …"
- Unter "Bemerkung" können Sie den Namen Ihrer Kasse eingeben.
- Klicken Sie anschließend auf "Code anfordern". Der grüne Balken bestätigt Ihre Anforderung, Ihr Authentifizierungscode wird angezeigt. Notieren Sie sich diesen Authentifizierungscode

## Schritt 7: Erstellung des Startbeleges

Wechseln Sie nun in die Auftragsbearbeitung. Erstellen Sie bitte einen Barverkauf an einen beliebigen Kunden und fügen eine <u>manuelle</u> Position mit Menge 1 und Betrag 0,-- ein. Sie erzeugen damit einen Nullbeleg. Da dies der erste Nullbeleg in der neu angelegten Kasse ist, wird dieser als Startbeleg behandelt.

| Auftragsbearbeitung                                    |       |                       |                              |
|--------------------------------------------------------|-------|-----------------------|------------------------------|
| Auftrag Vorgangsat Vorgang Datum Kunde Kurzbezeichnung |       |                       |                              |
| Barverkauf "neu" 27.03.2017 D000004 Flugzeug AG - Wien |       |                       |                              |
| Typ Pos. Artikelnummer/Text<br>Bezeichnung             | Menge | E-Preis<br>Rabattsatz | Summe USt A<br>Rabatt ErlGrp |
| I M 1 start                                            | 1,00  | 0,00                  | 0,00 1                       |
|                                                        |       |                       | 0                            |
|                                                        |       |                       |                              |

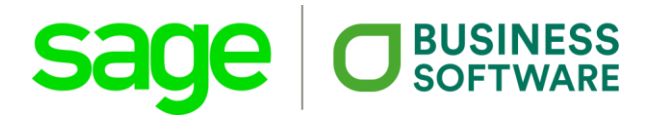

Der Startbeleg ist im Grunde genommen ein normaler Beleg, der bereits den QR-Code enthält, jedoch ohne Umsatz.

## Schritt 8: App für die Prüfung des Startbeleges auf Ihr Mobiltelefon laden

Der Startbeleg muss nach der Erstellung geprüft werden. Damit wird sichergestellt, dass die Einstellungen und Anmeldung der Registrierkasse korrekt sind und das System rechtskonform arbeitet.

Laden Sie auf einem beliebigen Smartphone die App "BMF-Belegcheck-App" herunter. Die BMF-App steht im jeweiligen Smartphone-Store – <u>Google</u> <u>Play</u>, <u>iTunes</u>, <u>Windows App-Store</u> sowie der <u>BlackBerry World</u> – gratis als Download zur Verfügung.

• Starten Sie die App.

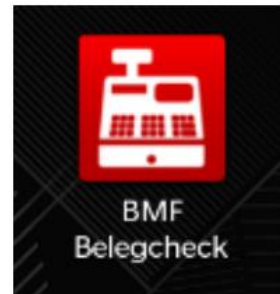

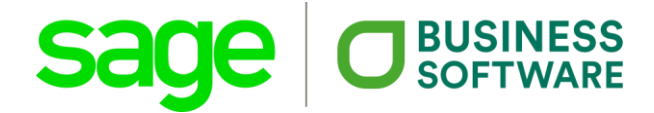

### Schritt 9: Prüfung des Startbeleges mittels App "BMF Belegcheck"

• Scannen Sie den QR-Code des Startbeleges mit der Kamera.

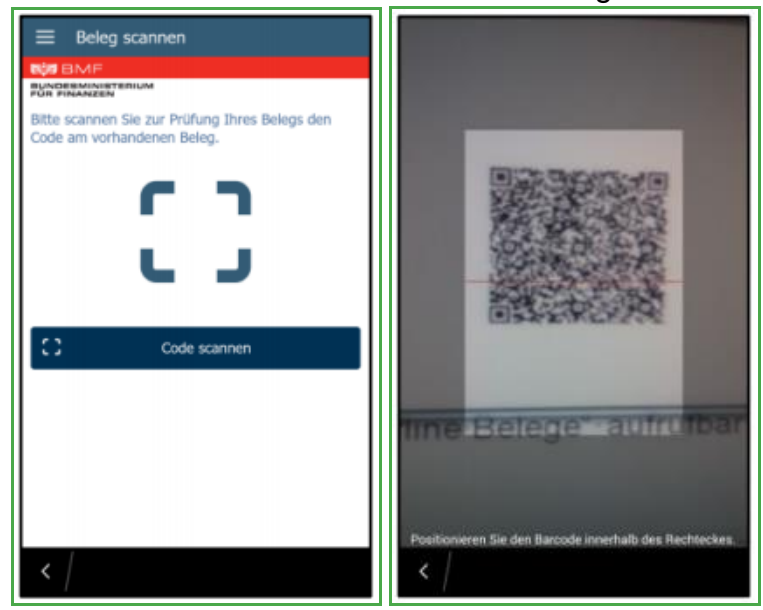

 Nach Eingabe des vorher generierten Authentifizierungscodes erfolgt die Pr
üfung des Startbeleges.

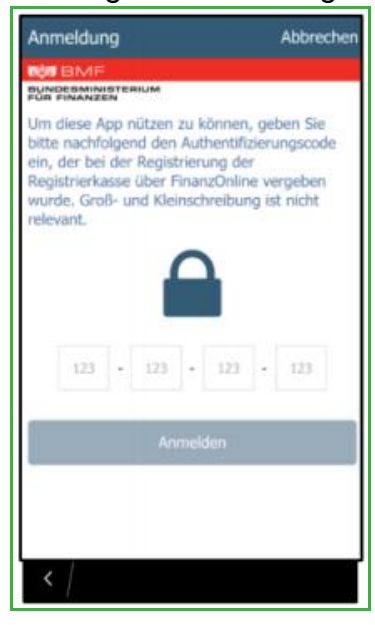

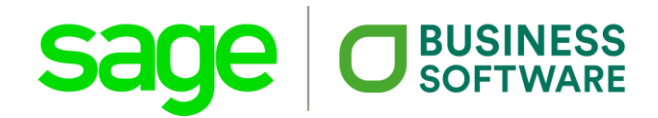

• Erscheint ein grünes Häkchen, war alles korrekt und die Registrierkasse kann in Betrieb genommen werden.

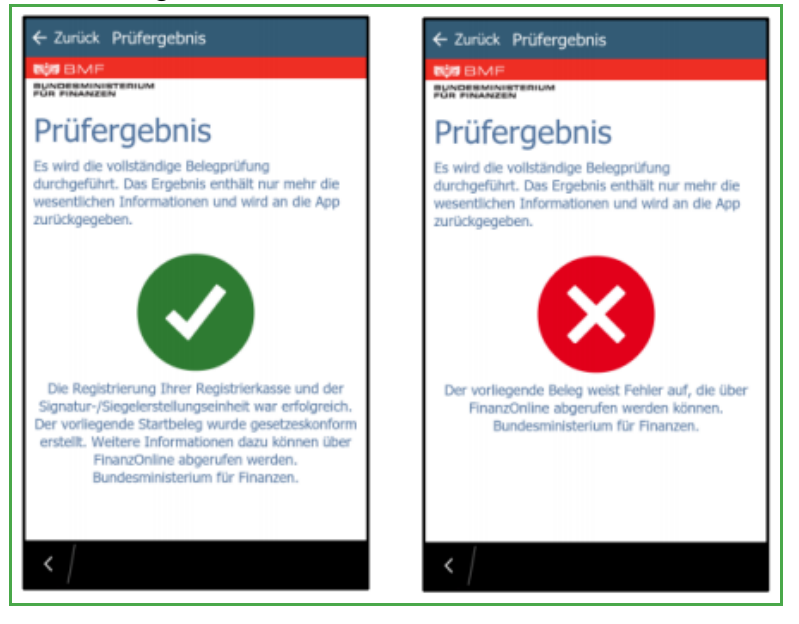

# 4. Was ist zu prüfen, falls die Belegprüfung kein positives Ergebnis bringt?

Sie erhalten bei der Prüfung des Startbeleges ein rotes "X"? Dann liegt das möglicherweise an folgenden Fehlerquellen:

- Im AES-Schlüssel ist ein Tippfehler. Da der Schlüssel immerhin 44 Zeichen lang ist, ist bei der Eingabe ganz besonders auf Fehlerfreiheit zu achten. Hier ist die Kasse mit dem richtigen Schlüssel nochmals erneut zu registrieren.
- Die Kassenidentifikationsnummer ist falsch. Hier bitte mit der richtigen Kassen-ID die Kasse nochmals neu registrieren.

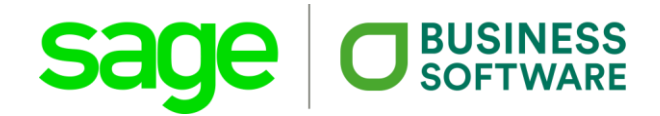

## 5. Wo erhalte ich weitere Informationen?

- Handbuch Registrierkassen vom BMF (Download)
- BMF BelegCheck-App (Webseite mit Detailinformationen)
- Leitfaden zur Selbstaktivierung vom RK-Chip (Download)

## 6. FAQ - Häufig gestellte Fragen

## Wie erstelle ich einen Startbeleg?

Der erste Nullbeleg nach der Neudefinition einer Kasse wird als Startbeleg behandelt. Erstellen Sie dazu einen Barverkauf mit einer manuellen Position (Menge 1, Betrag 0,--).

Hinweis: Bewahren Sie den Startbeleg bitte für eine allfällige Prüfung auf.

# Wie erstelle ich einen sogenannten "Nullbeleg" für die Finanzprüfung?

Erstellen Sie einen Barverkauf mit einer manuellen Position (Menge 1, Betrag 0,--).

# Wie erstelle ich einen Sammelbeleg nach Ausfall der Sicherungseinrichtung?

Erstellen Sie einen Nullbeleg in Ihrer Kasse.

### Wie erstelle ich einen Monatsbeleg?

Erstellen Sie einen Nullbeleg am Monatsletzten.

### Wie erstelle ich einen Jahresbeleg?

Erstellen Sie einen Nullbeleg am Jahresende.

Bewahren Sie den Jahresbeleg bitte für eine allfällige Prüfung auf und prüfen Sie den Jahresbeleg mit der BelegCheckApp.

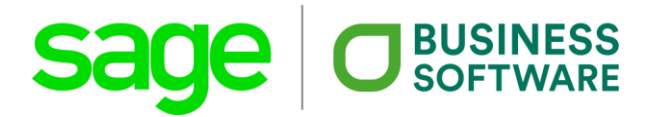

## Wie kann ich das Datenerfassungsprotokoll für eine eventuelle Prüfung durch das Finanzamt exportieren?

Unter Report/Barverkaufsprotokoll RKSV können Sie das Datenerfassungsprotokoll ausgeben. Die Ausgabe kann wahlweise als Druckbericht oder als Datenexport erfolgen. Für den Export setzen Sie bitte in der Auswahlmaske links unten den Haken bei "Export für Kassenprüfung".

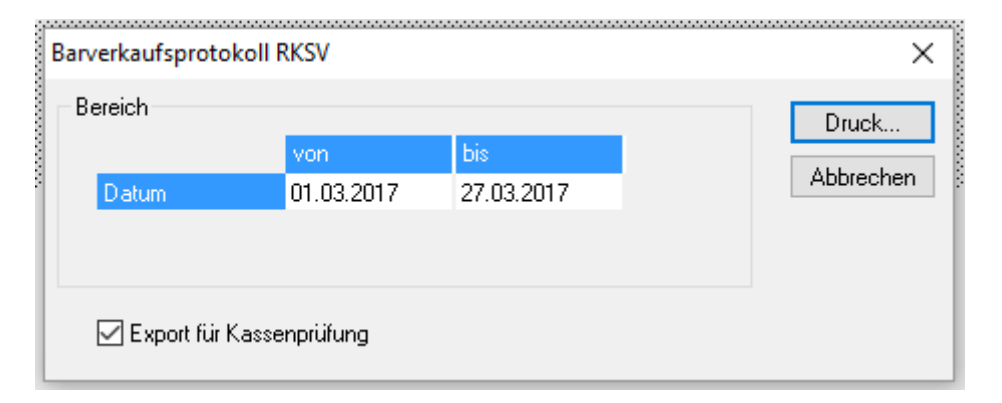

# Was muss ich tun, wenn die Sicherheitseinrichtung ausfällt (Kartenleser defekt / Karte defekt)?

Wenn die Sicherheitseinrichtung ausgefallen ist (Kartenleser oder RK-Chip defekt) wird auf den Barbelegen der Hinweis gedruckt, dass die Sicherheitseinrichtung ausgefallen ist.

Setzen Sie dazu bitte unter Stammdaten/Grundlagen/Einstellungen Fakturierung im Reiter "Signatur RKSV" die Auswahl bei "Sicherheitseinrichtung ausgefallen" auf "Ja".

| Nummernkreise                                    | Opt                    | ionen                         | Druc                   | koptionen              | Preise  | Speichern |
|--------------------------------------------------|------------------------|-------------------------------|------------------------|------------------------|---------|-----------|
| Texte                                            |                        | Belegarchiv                   |                        | Signat                 | ur RKSV | Verwerfen |
| assenidentifikation                              |                        |                               |                        |                        |         |           |
| assenidentifikationsn                            | ummer                  | Kasse1                        |                        |                        |         | Drucken   |
| ES-Schlüssel                                     |                        | JB6aZ8h                       | w+diq0gʻ               | /n11xvlsoN/fCL         | JC 📃 JL |           |
| ertifikats-Seriennumm                            | er                     | 6328081                       | 56                     |                        |         |           |
| per die Schaltflächen<br>en jeweiligen Inhalt in | links neb<br>die Zwisc | en den Zeiler<br>henablage zu | ) haben 9<br>J kopiere | iie die Möglichk<br>n. | eit     |           |
| icherheitseinrichtung                            | ausgefalle             | an Ja                         |                        |                        | ~       |           |

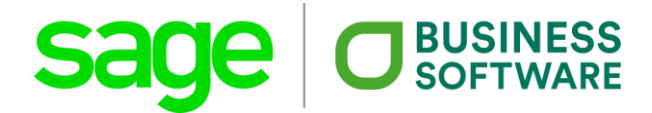

**<u>ACHTUNG</u>**: Beachten Sie in diesem Zusammenhang bitte die Meldevorschriften der RKSV.

Sobald die Sicherheitseinrichtung wieder funktioniert und Sie die Kassa dementsprechend auch auf FinanzOnline wieder gemeldet haben, ändern Sie die Einstellung bitte wieder auf "Nein" und starten die Software neu, damit die Sicherheitseinrichtung wieder initialisiert werden kann.

Stand 03/2017 • Änderungen und Irrtümer vorbehalten